## **Registration of importers and exporters**

Importers and Exporters are required fill the TIN Registration form, attach the other required documents and provide soft copies of the photos of the Directors to their Customs House Agent.

The TIN Registration form & other required documents are available at the customs.gov.lk--downloads—VAT Registration.

The Customs House Agent should upload the details and photos to the ASYCUDA System.

Next the Customs House Agent should come to Customs TIN Registration Unit to activate the company profile.

How to upload the director details are given below.

Log in to the AsyCuda system. Click on Customs Headquarters and then on Company Director.

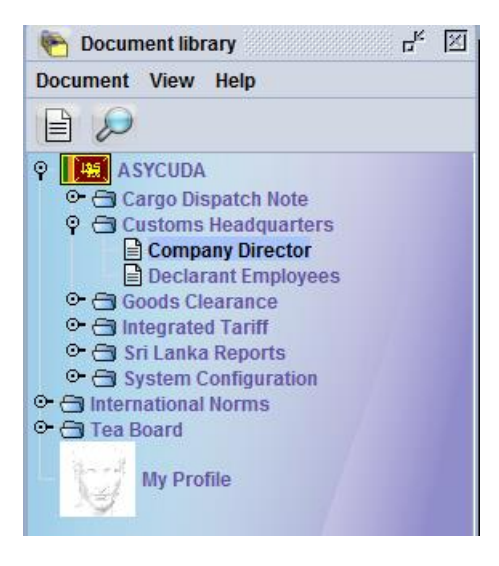

Click on Create.

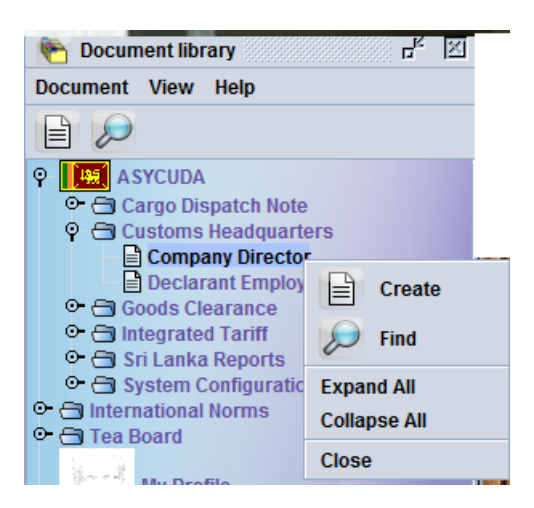

Fill in the relevant company details.

| 🖹 Company Director - Create [TEST] | $\times$ |
|------------------------------------|----------|
| File Edit View Help                |          |
| • 🗸 📄 🔀 🔎 💽                        |          |
| ASYCUDA                            |          |
| Company Identification             |          |
| Company Code                       |          |
| Company Name                       |          |
| Address                            |          |
| TEST                               |          |
| TEST                               |          |
| TEST                               |          |
| TEST                               |          |
| Telephone<br>01201213              |          |
| Fax                                |          |
| 1131030                            |          |
| Web Site                           |          |
| @customs                           | -        |
|                                    | Ľ.       |
| Company information Directors      |          |

Please be careful to provide accurate company details.

Next click on the Director tab appearing on the bottom of the page & fill in the details. Next click on the Image viewer.

| Company Director - Create [TEST] |              | r, जू | × |
|----------------------------------|--------------|-------|---|
| File Edit View Help              |              |       |   |
| • 🖉 😫 🗶 😰                        |              |       |   |
| Name                             | Designation  |       |   |
| WMT MAHAULAPATHA                 | DIRECTOR     |       |   |
| Adress                           |              |       |   |
| AFAFSA                           |              |       |   |
| NIC/Passport                     |              |       |   |
| 13132                            |              |       |   |
| Telephone No                     |              |       |   |
| 131231                           |              |       |   |
| Mobile No                        |              |       |   |
| Fav                              |              |       |   |
| 13212                            |              |       |   |
| Email                            |              |       |   |
| @                                |              |       |   |
| Picture                          |              |       |   |
|                                  |              |       |   |
|                                  | Image viewer |       |   |
|                                  | Help         |       |   |
|                                  |              |       |   |
|                                  |              |       |   |
|                                  |              |       |   |
|                                  |              |       |   |
|                                  |              |       |   |
|                                  |              |       |   |
|                                  |              |       | - |
|                                  |              |       |   |
| Company information Directors    |              |       |   |

Please note that more than one director details can be uploaded in to the system per company.

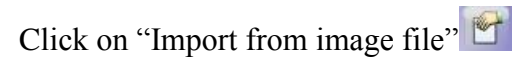

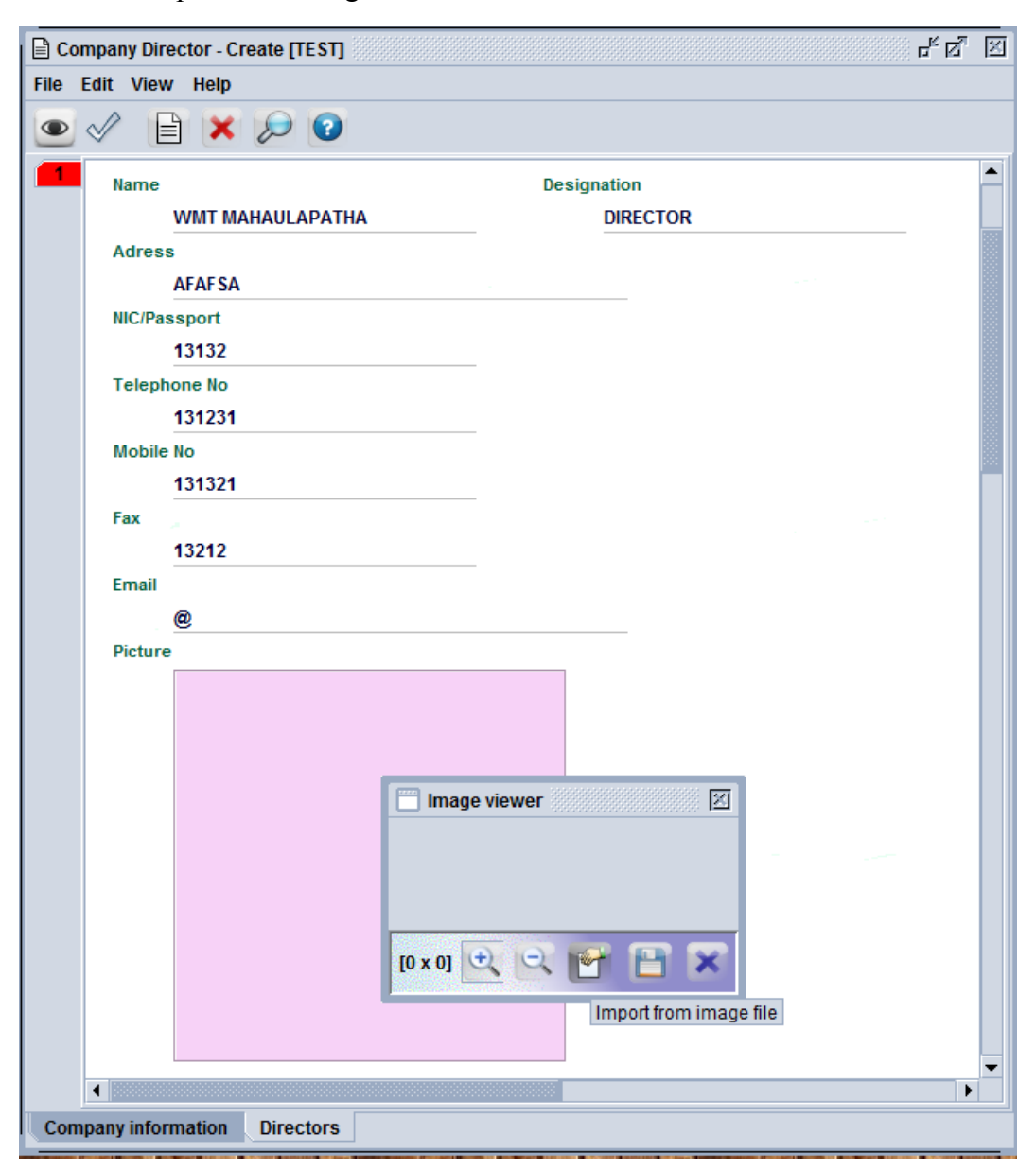

Due to space limitations of the Customs server end please ensure that the file size does not exceed 40 KB.

Indicate the location of the file  $\square$ . Click on Open. Import the file. Next click on the save icon  $\square$ .

| Mobile No                     |                                              |
|-------------------------------|----------------------------------------------|
| 131321                        |                                              |
| Fax                           |                                              |
| 13212                         |                                              |
| Email                         |                                              |
| @                             |                                              |
| Picture                       | ₩ Open                                       |
|                               | Look in: 🗀 . 🔻 🖨 🗂 🔡 🗄                       |
| Image viewer                  | 🗂 Uthpala Case                               |
|                               | uctions 🗂 Wilmar                             |
|                               | ct DG.png                                    |
|                               | 🗋 tharaka.jpg                                |
|                               | el 🖉                                         |
|                               |                                              |
|                               |                                              |
|                               | File Name: DG.png                            |
|                               | Files of Type: GIE DNG and Ineg Images ( ine |
|                               | Thes of Type, on, Filo and shey images (thei |
| Company information Directors | Open Cancel                                  |
|                               |                                              |
|                               |                                              |

You can resize the image using ticons.

Finally click on the eye mark appearing on the top of the page and next on the validate button appearing on the top of the page.

| Company Director - Create [TEST]                                                                                                    | ~ <sup>1</sup> 전 <sup>1</sup> - | × |
|----------------------------------------------------------------------------------------------------|---------------------------------|---|
| File Edit View Help                                                                                                    |                                 |   |
| • 🖉 🗎 🗙 🔎 🔞                                                                                                    |                                 |   |
| Name De                                                                                                    | signation                       |   |
| WMT MAHAULAPATHA                                                                                                    | DIRECTOR                        |   |
| Adress                                                                                                    |                                 |   |
| AFAFSA                                                                                                    |                                 |   |
| NIC/Passport                                                                                                    |                                 |   |
| 13132                                                                                                    |                                 |   |
| Telephone No                                                                                                    |                                 |   |
| 131231                                                                                                    |                                 |   |
| Mobile No                                                                                                    |                                 |   |
| 131321                                                                                                    |                                 |   |
| Fax                                                                                                    |                                 |   |
| 13212                                                                                                    |                                 |   |
| Email                                                                                                    |                                 |   |
| @                                                                                                    |                                 |   |
| Picture 🛄 Image viewer                                                                                                    |                                 |   |
|                                                                                                    |                                 |   |
| [201 x 251] 🔍 🗠 😁 🔛 🗙                                                                                                    |                                 |   |
| Company mior interest and the second second s |                                 |   |

You should indicate details of all the directors.

Thank You.